Acessar a página da Sala Digital através do link:

https://saladoempreendedor.pontagrossa.pr.gov.b r/sala-digital/

> Em seguida clicar no botão Prestação de Serviços - MEI

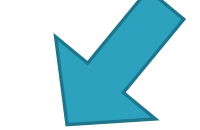

**NOTA FISCAL** 

Prestação de Serviços - MEI

Comércio / Indústria

Prestação de Serviços - ME

1. Para cadastrar acessar: https://www.nfse.gov.br/EmissorNacional E clicar em Fazer Primeiro Acesso.

| ACESSO COM | I USUÁRIO/SENHA    | ACESSO CO              | M CERTIFICADO DIGITAL                          |    |
|------------|--------------------|------------------------|------------------------------------------------|----|
| CPF/CNP    | J                  | Se você já posst<br>ir | ui certificado digital, clique<br>magem abaixo | na |
| Senha      |                    | 100                    | Certificado<br>Digital (2)                     |    |
| Entrar     | Fazer primeiro ace | sso Saiba com          | o obter o certificado digital                  |    |

2. Em seguida, preencha com os dados solicitados. Depois, clique em Avançar.

| PRIMEIRO ACESSO - IDENTIFICAÇÃO<br>Para acessar o Sistema Nacional da NFS-e sem a utilização<br>de um certificado digital é necessária a criação de uma<br>senha pessoal.<br>Preencha os campos ao lado para iniciar a criação desta<br>senha. É necessário que você possua uma conta de e-mail<br>válida para concluir este procedimento. | CPF<br>CNPJ*<br>CPF do responsável *<br>CPF do responsável *<br>Data de nascimento *<br>Avançar Cancelar | E Sala do<br>Empreended |
|----------------------------------------------------------------------------------------------------|----------------------------------------------------------------------------------------------------|-------------------------|

3. Preencha com o número do Título de Eleitor.

|                                                               |                                                                                   |                            | Emissor       | Nacional NFS- |
|---------------------------------------------------------------|-----------------------------------------------------------------------------------|----------------------------|---------------|---------------|
| PRIMEIRO ACESSO                                               | - CONFIRMAÇÃO                                                                     |                            | e Eleitor *   |               |
| Por favor informe o                                           | número do seu título de eleito                                                    |                            |               |               |
|                                                               |                                                                                   | Ava                        | nçar Cancelar |               |
| Esta informação é                                             | necessária para aumentar a                                                        | segurança                  | nçar Cancelar |               |
| Esta informação é<br>deste procedimento                       | necessária para aumentar a<br>, evitando que pessoas não a                        | e segurança<br>autorizadas | nçar Cancelar |               |
| Esta informação é<br>deste procedimento<br>tenham acesso ao S | necessária para aumentar a<br>, evitando que pessoas não a<br>istema em seu nome. | a segurança<br>autorizadas | Cancelar      |               |
| Esta informação é<br>deste procedimento<br>tenham acesso ao S | necessária para aumentar a<br>, evitando que pessoas não r<br>istema em seu nome. | autorizadas                | Cancelar      |               |

>>> No caso de quem fez a Entrega da Declaração Anual do Imposto de Renda como Pessoa Física, será necessário preencher com o número dos dois últimos recibos.

| PRIMEIRO ACESSO - CON                                                         | NFIRMAÇÃO                                                                                                    | Recibo IRPF 2022   | 2 *      |   |
|-------------------------------------------------------------------------------|----------------------------------------------------------------------------------------------------|--------------------|----------|---|
| Por favor informe os núr<br>dígitos validadores) nos a                        | meros de recibo do IRPF (sem<br>anos indicados.                                                                 | os Recibo IRPF 202 | *        |   |
| Estas informações são<br>segurança deste procedii<br>autorizadas tenham aces: | <ul> <li>necessárias para aumentar<br/>imento, evitando que pessoas n<br/>so ao Sistema em seu nome.</li> </ul> | Avançar            | Cancelar | ] |

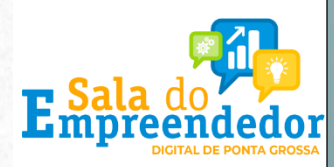

**4.** Preencha com os dados do e-mail e defina a senha de acesso conforme as regras:

| PRIMEIRO ACESSO - CONFIRMAÇÃO<br>Informe ao lado um e-mail válido e defina uma senha de<br>acesso.<br>A senha deve seguir as seguintes regras:<br>Deve conter entre 6 e 10 caracteres;<br>- São permitidos números e letras;<br>- Maiúsculas e minúsculas são diferenciadas. |
|----------------------------------------------------------------------------------------------------|
| Informe ao lado um e-mail válido e defina uma senha de Repita o e-mail * A senha deve seguir as seguintes regras: Deve conter entre 6 e 10 caracteres; São permitidos números e letras; Malúsculas e minúsculas são diferenciadas.                                           |
| acesso.<br>A senha deve seguir as seguintes regras:<br>Deve conter entre 6 e 10 caracteres;<br>São permitidos números e letras;<br>Malúsculas e minúsculas são diferenciadas.                                                                                                |
| A senha deve seguir as seguintes regras:<br>· Deve conter entre 6 e 10 caracteres;<br>· São permitidos números e letras;<br>· Maiúsculas e minúsculas são diferenciadas.                                                                                                    |
| Deve conter entre 6 e 10 caracteres;<br>São permitidos números e letras;<br>Maiúsculas e minúsculas são diferenciadas.                                                                                                    |
| -São permitidos números e letras;<br>Maiúsculas e minúsculas são diferenciadas.                                                                                                    |
| Maiúsculas e minúsculas são diferenciadas.                                                                                                    |
|                                                                                                    |
| Repita a senha *                                                                                                    |
| Repita a senha *                                                                                                    |

 O empreendedor receberá um código numérico encaminhado para o e-mail cadastrado para validação da conta e dos dados.
 Por isso preste muita atenção no e-mail cadastrado!

| PRIMEIRO ACESSO - CONFIRMAÇÃO                         | Código numérico *                                                                                                    |
|-------------------------------------------------------|----------------------------------------------------------------------------------------------------|
| Informe ao lado o código numérico de 6 posições o     | que Contraction of the second second s |
| acabamos de enviar para o seu e-mail.                 | Avançar Reenviar código Cancelar                                                                                                    |
| Verifique sua caixa de entrada e também a área de spa | am.                                                                                                    |
| Caso nenhuma mensagem chegue nos próximos minut       | tos,                                                                                                    |
| utilize a opção "Reenviar código".                    |                                                                                                    |
|                                                       |                                                                                                    |

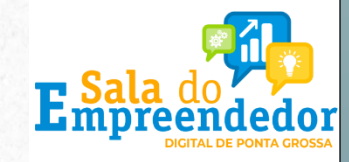

6. Agora você poderá acessar o portal para cadastrar os dados da atividade econômica desenvolvida e configurar os dados da sua empresa para emissão de NFS-e.

Acesse novamente a página inicial do Emissor Nacional, insira seus dados de login e senha. Depois, clique em Entrar.

| ACESSO COM | M USUÁRIO/SENHA     | ACESSO COM CERTI                       | FICADO DIGITAL                  |
|------------|---------------------|----------------------------------------|---------------------------------|
| G          |                     | Se você já possul certific<br>imagem a | ado digital, clique na<br>baixo |
| (F         |                     | San Digit                              | ficado<br>el (P)                |
| Entrar     | Fazer primeiro aces | so Saiba como obter o o                | ertificado digital              |
|            | Esqueo a minha sen  | ha                                     |                                 |

 No seu primeiro acesso, será necessário acessar as configurações. Isso pode ser feito clicando em qualquer um dos símbolos abaixo:

| l Home                                                                                                    | - Am                                     |
|----------------------------------------------------------------------------------------------------|------------------------------------------|
| / Rascunhos                                                                                                    | 💣 Últimas NFS-e emitidas                 |
| A emissão de uma nova NFS-e é dividida em 4 passos: Pessoas, Serviço, Valores e<br>Revisão/Timissão. Durante cada emissão, ao passar para o próximo passo, as<br>informações preenchidas até o momento serão salvas e listadas aqui. Todos os<br>rascurhos poderão ser acesasdos a qualquer momento até que a MFS-e seja emidida | Até o momento nenhuma NFS e foi emitida. |
| No momento não há nenhum rascunho salvo.                                                                                                    | 🚯 Acesso Răpido                          |
| 온 Meus dados -                                                                                                    |                                          |
|                                                                                                    |                                          |
| CNPJ:                                                                                                    |                                          |

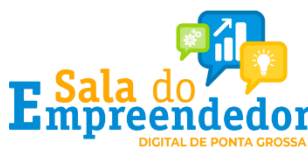

8. Ao entrar nas configurações, preencha os campos com email e telefone que serão utilizados na geração da NFS-e.

| NFSe Nota Fiscal de<br>Serviço elettónica<br>PORTAL CONTRIBUINTE                                                                                                    | <b>ŵ</b>                                                         |                      | đ                     |                        |                      | 0                                 | $\overrightarrow{\mathbf{x}}$ |        |
|----------------------------------------------------------------------------------------------------|------------------------------------------------------------------|----------------------|-----------------------|------------------------|----------------------|-----------------------------------|-------------------------------|--------|
| # Home ::: Configurações                                                                                                    |                                                                  |                      |                       |                        |                      |                                   |                               |        |
| Configurações                                                                                                    |                                                                  |                      |                       |                        |                      |                                   |                               |        |
| INFORMAÇÕES PESSOAIS                                                                                                    |                                                                  |                      |                       |                        |                      |                                   |                               |        |
| O e-mail e o telefone informados abaixo serão utilizados na geração da NFS-e e posterio                                                                                                    | rmente na impressão do DA                                        | NFSe. As             | duas info             | ormações               | abaixo nă            | io necess                         | ariamente                     | são    |
| iguais as informações cadastradas no município.                                                                                                    |                                                                  |                      |                       |                        |                      |                                   |                               |        |
| E-mail                                                                                                    | Telefone                                                         |                      |                       |                        |                      |                                   |                               |        |
| E-mail                                                                                                    | Telefone                                                         |                      |                       |                        |                      |                                   |                               |        |
|                                                                                                    | Telefone                                                         |                      |                       |                        |                      |                                   |                               |        |
| VALOR APROXIMADO DOS TRIBUTOS                                                                                                    | Telefone                                                         |                      | 94-94-                |                        |                      |                                   |                               |        |
| E-mail VALOR APROXIMADO DOS TRIBUTOS As opções configuráveis para os valores aproximados dos tributos variam de aco                                                                                                    | ordo com a opção atual o                                         | lo Estab             | elecime               | nto no Si              | mples N              | acional.                          |                               |        |
| E-mail VALOR APROXIMADO DOS TRIBUTOS As opções configuraveis para os valores aproximados dos tributos variam de aco Opção atual no Simples Nacional                                                                                                    | ordo com a opção atual o                                         | lo Estab             | elecime               | nto no Si              | mples N              | acional.                          |                               |        |
| E-mail VALOR APROXIMADO DOS TRIBUTOS As opções configuráveis para os valores aproximados dos tributos variam de ace Opção atual no Simples Nacional Optante - Microempreendedor Individual (MEI)                                                                                                    | ordo com a opção atual o                                         | lo Estab             | elecime               | nto no Si              | mples N              | acional.                          |                               |        |
| E-mail VALOR APROXIMADO DOS TRIBUTOS As opções configuráveis para os valores aproximados dos tributos variam de aco Opção atual no Simples Nacional Optante - Microempreendedor Individual (MEI) Selecione abaixo a opção que melhor atende ao seu perfil. Para cada emissão de N dos tributos Federais, Estaduais e Municipais.                                                         | Telefone                                                         | io Estab<br>da abaix | elecimei<br>o influer | nto no Si<br>nciará no | mples N.<br>cálculo/ | acional.<br>/exibição             | ) dos valo                    | rest   |
| E-mail VALOR APROXIMADO DOS TRIBUTOS As opções configuráveis para os valores aproximados dos tributos variam de acc Opção atual no Simples Nacional Optante - Microempreendedor Individual (MEI) Selecione abaixo a opção que melhor atende ao seu perfil. Para cada emissão de N dos tributos Federais, Estaduais e Municipais. O Preencher os valores monetários em cada NFS-e emitida | Telefone<br>ordo com a opção atual o<br>VFS-e, a opção seleciona | lo Estab<br>da abaix | elecimer<br>o influer | nto no Si<br>nclará no | mples N              | acional.<br><sup>r</sup> exibição | o dos velo                    | ires 1 |

9. Selecione no campo Valor Aproximado dos Tributos a "terceira opção" Não informar nenhum valor estimado para os tributos".

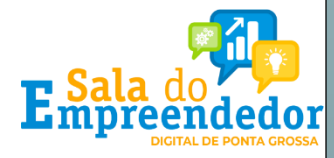

10. Pronto! Você já pode acessar o Emissor de NFS-e! Se você for MEI e desejar utilizar o APP para emitir suas notas, será necessário cadastrar seus Serviços Favoritos. Acesse essa configuração por qualquer um dos ícones marcados abaixo.

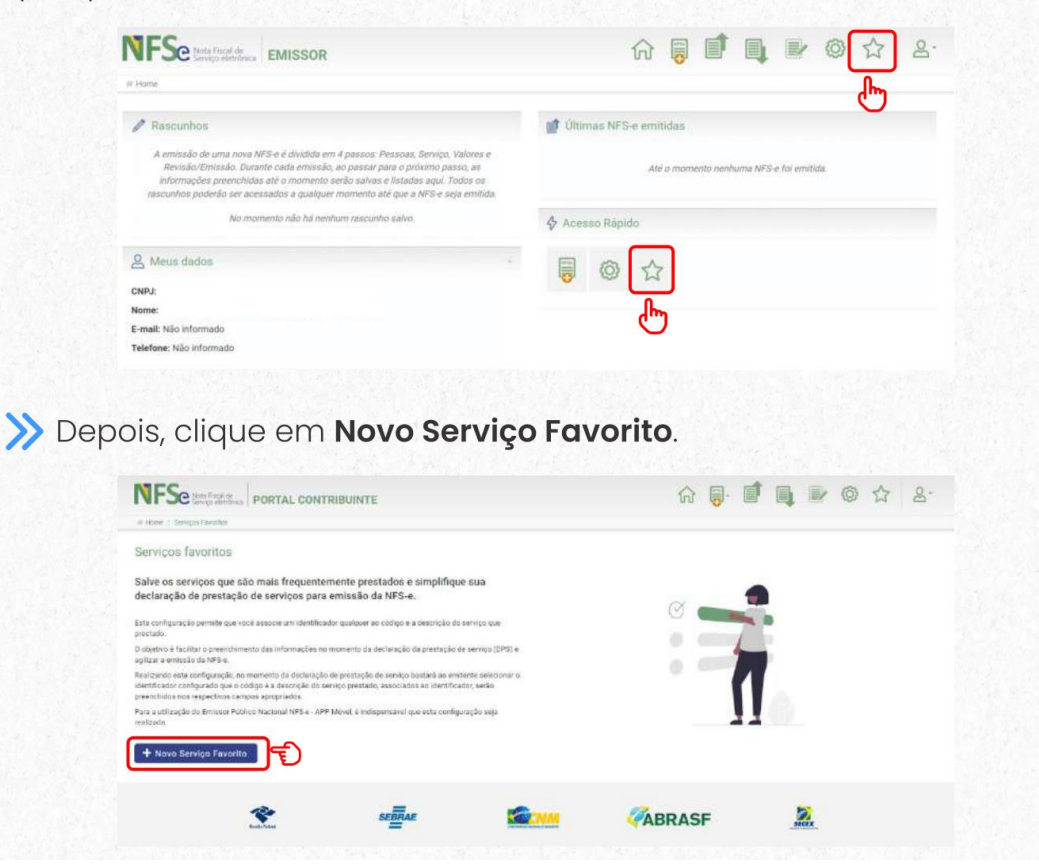

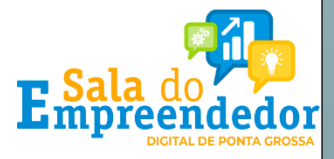

Você pode cadastrar vários serviços favoritos. Preencha os dados solicitados, selecione uma atividade e, logo após, clique em **Novo Serviço Favorito**.

|                                                                                                    |                                                                                                    |                                                                                                    | 4                                |
|----------------------------------------------------------------------------------------------------|----------------------------------------------------------------------------------------------------|----------------------------------------------------------------------------------------------------|----------------------------------|
| pelido * 💿                                                                                                    |                                                                                                    |                                                                                                    |                                  |
| instrutoria                                                                                                    | Esse será o termo que o aj                                                                                                    | udará posteriormente a identificar                                                                                                    |                                  |
| ódigo de Tribu                                                                                                    | Itação Nacional *                                                                                                    | do dentro do sistema indicional da ini si e.                                                                                                    |                                  |
| Selecione                                                                                                    |                                                                                                    |                                                                                                    | ~                                |
| inatr[                                                                                                    |                                                                                                    |                                                                                                    |                                  |
| 04 - Serviços<br>04.04.01 - <u>I</u>                                                                                                    | : de saúde, assistência médica e congêneres<br>nstrumentação cirúrgica.                                                                                                    | O Código de Tributação Nacional é a classificação nacional que<br>permite a identificação dos serviços de forma padronizada para<br>todos os municípios brasileiros.                          |                                  |
| 08 - Serviços                                                                                                    | de educação, ensino, orientação pedagógica                                                                                                    | educacional, instrução, treinamento e avaliação pessoal de qualquer grau ou natureza                                                                                                    | 0.00                             |
| 08.02.01-1                                                                                                    | nstrução, treinamento, orientação pedagógica e                                                                                                    | educacional, avaliação de conhecimentos de qualquer natureza.                                                                                                    |                                  |
| 13 - Serviços                                                                                                    | relativos a fonografia, fotografia, cinematogra                                                                                                    | fia e reprografia                                                                                                    | -                                |
| 13.05.01 - C                                                                                                    | relativos a fonografia, fotografia, cinematogra                                                                                                    | fia e reprografia<br>ressos gráficos, fotocomposição, clicheria, zincografia, litografia e fotolitografia, exceto se destinados a posterior oper<br>Vocal de mare                             | ação ,<br>d<br>Hamar N / NNNN    |
| 13 - Serviços           13.05.01 - C           0 serviços                                                                                 | relativos a fonografia, fotografia, cinematogra<br>tomposição gráfica, inclusive confecção de imp<br>o favorito foi cadastrado com sucesso.                                                                | fia e reprografia<br>ressos gráficos, fotocomposição, clicheria, zincografia, litografia e fotolitografia, exceto se destinados a posterior oper<br>Toral de mare                             | αçãο<br>••••••• ο / ΠΟΛΛ         |
| <ul> <li>Serviços</li> <li>13.05.01 - C</li> <li>0 serviço</li> <li>Serviços</li> </ul>                                                   | relativos a fonografia, fotografia, cinematogra<br>tomposição gráfica, inclusive confecção de imp<br>o favorito foi cadastrado com sucesso<br>favoritos                                                    | fia e reprografia<br>ressos gráficos, fotocomposição, clicheria, zincografia, litografia e fotolitografia, excerto se destinados a posterior oper<br>Toral de mare                            | а <u>с</u> бо<br>«миние в / 7090 |
| <ul> <li>3 - Serviços</li> <li>13.05.01 - C</li> <li>0 serviços</li> <li>6 - O serviços</li> <li>+ Novo S</li> </ul>                      | relativos a fonografia, fotografia, cinematogra<br>composição gráfica, inclusive confecção de imp<br>o favorito foi cadastrado com sucesso<br>favoritos<br>favoritos<br>erviço Favorito                    | fia e reprografia<br>ressos gráficos, fotocomposição, clicheria, zincografia, litografia e fotolitografia, excerto se destinados a posterior oper                                             | ação .<br>                       |
| <ul> <li>Serviços</li> <li>0 serviço</li> <li>0 serviços</li> <li>4 Novo S</li> <li>Código Servi</li> </ul>                               | relativos a fonografia, fotografia, cinematogra<br>composição gráfica, inclusive confecção de imp<br>o favorito foi cadastrado com sucesso<br>favoritos<br>favoritos<br>erviço Favorito                    | fa e reprografia<br>ressos gráficos, fotocomposição, clicheria, zincografia, litografia e fotolitografia, exceto se destinados a posterior oper                                               | ação                             |
| 13 - Serviços           13.05.01 - C           Serviços           Serviços           Erviços           Código Servi           08.02.01.00 | relativos a fonografia, fotografia, cinematogra<br>composição gráfica, inclusive confecção de imp<br>o favorito foi cadastrado com sucesso<br>favoritos<br>ierviço Favorito<br>ço Apelido<br>0 instrutoria | fa e reprografia<br>ressos gráficos, fotocomposição, clicheria, zincografia, litografia e fotolitografia, exceto se destinados a posterior oper<br>Trout de resso<br>r apelido e/ou descrição | ação ,<br>manar n / 1990         |

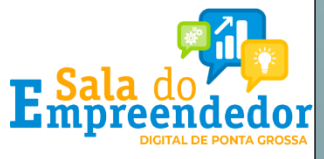